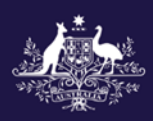

# Government Provider Management System User Guide: Star Ratings

### February 2025

### Version 1.6

This Government Provider Management System (GPMS) User Guide provides Star Ratings reviewers, at both the organisation and service level, with guidance when accessing and viewing Star Ratings.

### Contents

| 1. | Inti | roduction                                | 3  |
|----|------|------------------------------------------|----|
| 1. | .1   | Purpose                                  | 3  |
| 1. | 2    | Before proceeding                        | 3  |
| 1. | 3    | Login to the GPMS portal                 | 4  |
| 2. | Fu   | rther information and support            | 4  |
| 3. | Ac   | cessing Star Ratings                     | 4  |
| 4. | Vie  | ewing Star Ratings                       | 5  |
| 5. | Sta  | ar Ratings status types                  | 13 |
| 6. | Do   | wnloading PDF Report of Provider Preview | 14 |

## 1. Introduction

Star Ratings has been introduced for residential aged care homes across Australia to provide transparent and nationally consistent measurement of aged care quality, supporting:

- older people and their representatives to make more informed choices about their aged care
- provider engagement in improving the quality of services delivered to older people and their representatives
- government transparency and improvement of aged care at a system level.

### 1.1 Purpose

This User Guide has been designed to support Star Ratings reviewers (both at the organisational and service level) to:

- access the Star Ratings application
- view their relevant Star Rating/s.

### **1.2 Before proceeding**

Please be advised of the following:

The Department of Health and Aged Care (the Department) will retain records of your access to GPMS and when prompted, you must accept the *GPMS Terms of Use* to be able to access the system.

| Government Provider Management System Terms of Use |
|----------------------------------------------------|
| Click here to view terms of use                    |
| * Do you agree to terms of use?<br>Yes<br>No       |
| Next                                               |

### 1.3 Login to the GPMS portal

To log into the GPMS portal please visit Log In Using | Service Provider Portal.

Please refer to the <u>Logging in to the Aged Care Systems</u> for information about Accessing the GPMS portal.

## 2. Further information and support

Visit <u>Star Ratings for residential aged care | Australian Government Department of</u> <u>Health and Aged Care</u>.

For more information on GPMS please refer to the <u>Government Provider</u> <u>Management System</u> webpage.

If you require further assistance to login to GPMS please contact the My Aged Care service provider and assessor helpline on **1800 836 799**, Monday to Friday (8am to 8pm) and Saturday (10am to 2pm) local time across Australia.

For translating and interpreting services, call **131 450** and ask for My Aged Care service provider and assessor helpline on **1800 836 799**.

To use the National Relay Service, visit <u>About the National Relay Service (NRS)</u> <u>Access Hub</u> or call **1800 555 660**.

To access sign language interpreting and captioning services through Deaf Connect, call **1300 773 803** or email <u>interpreting@deafconnect.org.au</u>.

## 3. Accessing Star Ratings

Star Ratings is accessed through the GPMS portal. The primary purpose of the Star Ratings application is to allow you to preview new ratings.

To access the Star Ratings application you will need to have either the Star Ratings reviewer (organisation level) or Star Ratings reviewer (service level) access role.

If you do not have this role you will need to discuss your need with your Organisation Administrator.

If you are an Organisation Administrator, you can assign yourself Star Ratings reviewer access.

For more information on how Organisation Adminstrators can assign themselves, or a team member access to the Star Ratings application refer to the <u>Government</u> <u>Provider Management System – User guide</u>.

If you are not an Organisation Administrator at the time of being given Star Ratings reviewer access, you will receive a welcome email with the details of the GPMS portal URL and next steps.

Refer to the <u>Logging in to the Aged Care Systems</u> for information about accessing the GPMS portal.

## 4. Viewing Star Ratings

Once you are in the GPMS portal, you can access the Star Ratings application, by completing the following actions:

1. In the GPMS portal landing page, select the **Star Ratings** tile.

| Government Provider<br>Management System                                                                                                    | Home Switch Provider Manage Users                                                                                                    |
|----------------------------------------------------------------------------------------------------|----------------------------------------------------------------------------------------------------|
| Hi                                                                                                    |                                                                                                    |
| <ul> <li>→</li> <li>Star ratings</li> <li>• View new and current ratings</li> <li>• View historic ratings</li> <li>• Understand how Star Ratings are calculated</li> </ul> | Looking for something else?         Sign in to My Aged Care service provider portal         • Referrals       • Staff         • Clients       • Incidents         • Outlets       • Forms & Reports |

#### **Please note:**

Star Ratings reviewers require either the Star Ratings reviewer (organisation) or Star Ratings reviewer (service) access role.

If you cannot see the Star Ratings tile on the GPMS portal landing page, notify your Organisation Administrator for the matter to be resolved.

The Star Ratings screen will display the list of all services currently associated with your provider.

| Government Provider<br>Management System | Hom                                 | e Switch Provider                    | Manage Users Help          | <b>₽</b> 0                   |
|------------------------------------------|-------------------------------------|--------------------------------------|----------------------------|------------------------------|
| < Back<br>Star Ratings                   |                                     |                                      |                            |                              |
| Quarter                                  | Status                              | Rating Type                          | Overall                    | Star Rating                  |
| Quarter 1 FY 30 - 31                     | ✓ All statuses                      | <ul> <li>All rating types</li> </ul> | ✓ All over                 | erall ratings 🔹              |
| Search by service name or ID             |                                     |                                      |                            |                              |
| Q. Search by service names or ID         | s, separated by comma, e.g. Quality | Aged Care                            | Apply                      | Filters <u>Clear Filters</u> |
| Service ID $ 	imes $ Service name        | ✓ Quarter ✓ Ratin                   | g type \vee 🛛 Status 🔍 🗸             | Overall Star Rating $\sim$ | Publicly available           |
|                                          | Quarter 1 FY 30 - 31 C              | urrent Publicly available            | ****                       | 09/04/2023 View              |
|                                          | < Previous Show                     | ving 1 to 1 of 1 results. Next       | >                          |                              |

2. You can find the summary of the Star Ratings of each service on this page, or select **View** to find the breakdown of each sub-category of the rating.

| Government Provider<br>Management System             |                               | Home Switch P           | rovider Manage Users      | Help 🌲                                  | 0          |
|------------------------------------------------------|-------------------------------|-------------------------|---------------------------|-----------------------------------------|------------|
| < Back<br>Star Ratings                               |                               |                         |                           |                                         |            |
| Quarter                                              | Status                        | Rating Ty               | ре                        | Overall Star Rating                     |            |
| Quarter 1 FY 30 - 31<br>Search by service name or ID | ✓ All statuses                | ✓ All ratin             | g types 🔹                 | <ul> <li>All overall ratings</li> </ul> | Ŧ          |
| Q. Search by service names or                        | IDs, separated by comma, e.g. | Quality Aged Care       |                           | Apply Filters Clea                      | ar Filters |
| Service ID $ \smallsetminus $ Service name           | ~ Quarter ~                   | Rating type $\lor$ Stat | us V Overall Star         | Rating $\checkmark$ Publicly availa     | able       |
|                                                      | Quarter 1 FY 30 - 31          | Current Pub             | licly available \star 🛧 🕇 | * * 09/04/2023                          | View       |
|                                                      | < Previous                    | Showing 1 to 1 of 1 res | sults. Next >             |                                         |            |

You will be able to preview new ratings and see current and previous Star Ratings your service has received, including the Overall Star Rating and each sub-category rating.

### Example of the Overall Star Rating.

| Government Provider<br>Management System                                                                           |                                                                                                    | Home                               | Switch Provider                | Managa Usars | Help                      | •                  |  |
|----------------------------------------------------------------------------------------------------|----------------------------------------------------------------------------------------------------|------------------------------------|--------------------------------|--------------|---------------------------|--------------------|--|
| < Back<br>Star Ratings                                                                                             |                                                                                                    |                                    |                                |              |                           |                    |  |
| Quarter 2 F                                                                                                    | FY 22 - 23                                                                                              |                                    |                                |              |                           | See All Services > |  |
| • Need help?<br>If you have questions in relation<br>service provider and assessor<br>Friday between 8am-8pm and 8 | n to any of these ratings, please or<br>helpline on 1800 836 799. The hel<br>Saturday between 10am-2pm. | ontact the My A<br>pline is open M | iged Care<br>Ionday to         |              |                           |                    |  |
| Overall Star Rating<br>How we calculate ratings.                                                                   |                                                                                                    |                                    |                                |              |                           |                    |  |
| Current rating                                                                                                    |                                                                                                    |                                    | 🤣 New ratio                    | ng           |                           |                    |  |
| ★★★★<br>Acceptable                                                                                                 |                                                                                                    |                                    | ★★★★<br>Improvement Needed     |              |                           |                    |  |
| RATING CALCULATED<br>9 Mar 2023                                                                                    | PUBLICLY AVAILABLE<br>23 Mar 2023                                                                       |                                    | RATING CALCULAT<br>24 Jun 2023 | red          | PUBLICLY AV<br>8 Jul 2023 | /AILABLE           |  |
|                                                                                                    |                                                                                                    |                                    |                                |              |                           |                    |  |
| ****                                                                                                    |                                                                                                    |                                    |                                |              |                           |                    |  |
| ****                                                                                                    |                                                                                                    |                                    |                                |              |                           |                    |  |
|                                                                                                    |                                                                                                    |                                    |                                |              |                           |                    |  |
| ****                                                                                                    |                                                                                                    |                                    |                                |              |                           | • •                |  |
| ****<br>****                                                                                                    |                                                                                                    |                                    |                                |              |                           |                    |  |
| *****<br>*****<br>****                                                                                             |                                                                                                    |                                    |                                |              |                           |                    |  |

### Example of the Compliance rating.

| mpliance Quality Measures                  | Residents' Experience Staffing      |                                       |                                  |
|--------------------------------------------|-------------------------------------|---------------------------------------|----------------------------------|
| Compliance<br>Based on the most recent cor | npliance assessment and actions iss | ued by the Aged Care Quality and Safe | ety Commission.                  |
| Current rating                             |                                     | ☆ New rating                          |                                  |
| ★ ★ ★ ★ ★<br>Acceptable                    |                                     | ★★★★<br>Acceptable                    |                                  |
| RATING CALCULATED 24 Jan 2023              | PUBLICLY AVAILABLE 23 Mar 2023      | RATING CALCULATED 24 Jan 2023         | PUBLICLY AVAILABLE<br>8 Jul 2023 |
| ****                                       |                                     |                                       |                                  |
| ****                                       |                                     |                                       |                                  |
| ****                                       |                                     |                                       | •                                |
| ****                                       |                                     |                                       |                                  |
| ****                                       |                                     |                                       | •                                |
|                                            |                                     |                                       |                                  |

### Example of the Quality Measures rating.

| npliance Quality Measur                      | es Residents' Experience Staffing            |                                   |                                          |
|----------------------------------------------|----------------------------------------------|-----------------------------------|------------------------------------------|
| Quality Measures<br>Based on the most recent | Quality Indicators data reported by this ser | vice.                             |                                          |
| 🖻 Current rating                             |                                              | → New rating                      |                                          |
| <b>★ ★ ★ ★</b><br>Good                       |                                              | ★ ★ ★ ★ ★<br>Significant Improven | nent Needed                              |
| RATING CALCULATED<br>19 Jan 2023             | PUBLICLY AVAILABLE 23 Mar 2023               | RATING CALCULATED 23 Jun 2023     | PUBLICLY AVAILABLE<br>8 Jul 2023         |
|                                              |                                              |                                   |                                          |
|                                              |                                              |                                   |                                          |
| * * * * *                                    |                                              |                                   |                                          |
| ****                                         |                                              |                                   |                                          |
| ****                                         |                                              |                                   |                                          |
| ****                                         |                                              |                                   |                                          |
| ****                                         |                                              |                                   |                                          |
|                                              | 2021                                         | 2022                              | 2023                                     |
| Show less details 🔨                          |                                              |                                   |                                          |
| Care areas                                   | Your performance                             | Ye                                | ou vs national average                   |
| Pressure injuries                            | % of residents experie                       | enced pressure injuries           | ightarrow 30% below the national average |
|                                              |                                              |                                   |                                          |

#### Please note:

A service will not receive a Quality Measures rating due to failure to report, or late reporting of the Quality Indicator Program data.

#### Example of the Residents' Experience rating.

| b-category ratings                                                      |                        |                                |                                 |
|-------------------------------------------------------------------------|------------------------|--------------------------------|---------------------------------|
| npliance Quality Measures Residents' Experience Staffing                | 1                      |                                |                                 |
| Residents' Experience<br>Based on the most recent resident survey condu | cted for this service. |                                |                                 |
| Current rating                                                          |                        | ☆ New rating                   |                                 |
| ★★★★<br>Good                                                            |                        | ★★★★<br>Good                   |                                 |
| RATING CALCULATED PUBLICLY AV<br>20 Sept 2024 9 Jan 2025                | AILABLE<br>5           | RATING CALCULATED 20 Sept 2024 | PUBLICLY AVAILABLE 28 July 2024 |
| ****                                                                    |                        |                                |                                 |
| ****                                                                    |                        |                                |                                 |
|                                                                         |                        |                                |                                 |
| ****                                                                    |                        |                                |                                 |
| ****                                                                    |                        |                                |                                 |
| ****<br>****<br>****                                                    |                        |                                |                                 |

#### Example of the Staffing rating.

| mpliance Quality Measures                          | Residents' Experience Staffing     |                               |                               |
|----------------------------------------------------|------------------------------------|-------------------------------|-------------------------------|
| <b>Staffing</b><br>Based on the staffing hours rep | orted on the most recent Quarterly | / Financial Report.           |                               |
| 🖻 Current rating                                   |                                    | ≫ New rating                  |                               |
| ****                                               |                                    | ****                          |                               |
| Excellent                                          |                                    | Significant Improvement       | Needed                        |
| RATING CALCULATED 23 Jan 2023                      | PUBLICLY AVAILABLE 23 Mar 2023     | RATING CALCULATED 23 Jun 2023 | PUBLICLY AVAILABLE 8 Jul 2023 |
|                                                    |                                    |                               |                               |
|                                                    |                                    |                               |                               |
|                                                    |                                    |                               |                               |
| ****                                               |                                    |                               |                               |
| ****                                               |                                    |                               |                               |
| ****                                               |                                    |                               |                               |
|                                                    |                                    |                               |                               |
| ****                                               |                                    |                               |                               |
| ****<br>****                                       |                                    |                               |                               |
| ****<br>****                                       |                                    |                               |                               |

The Staffing page includes additional staffing information on the enrolled nurse care time that contributed to the care time delivered by a registered nurse, up to 10% of the home's care minute target, that came into effect from 1 October 2024.

For more information on care minutes requirements visit <u>Care minutes in residential aged</u> <u>care | Australian Government Department of Health and Aged Care</u>.

|                                                                    | 2023                                    | 2024           |                                | 2025             |
|--------------------------------------------------------------------|-----------------------------------------|----------------|--------------------------------|------------------|
|                                                                    |                                         |                |                                |                  |
| Show less details                                                  |                                         |                |                                |                  |
| Staffing category                                                  |                                         | Minimum target | Achieved                       | Your performance |
| Total nursing and personal care                                    |                                         | 189 minutes    | 220 minutes                    | Above target     |
| Care from a registered nurse                                       |                                         | 38 minutes     | 55 minutes                     | Above target     |
| Combined registered nurse and enrolled nu                          | rse                                     | 38 minutes     | 59 minutes                     | Above target     |
| Enrolled nurse top up percentag<br>Maximum EN top up<br>percentage | e data<br>Maximum EN top up r<br>4 mins | ninutes ①      | Unrounded EN top (<br>3.8 mins | up minutes 🚯     |

#### Please note:

A service will not receive a Staffing rating due to failure to report their care minute data on time.

#### Please note:

A rating may not be calculated due to an exemption being granted by the Department of Health and Aged Care.

#### If this occurs, the warning below will be visible on the rating page.

A service may not have a rating due to any of the following reasons: The service may not have been operational, was impacted by technical issues or extenuating circumstances impacting the availability of data at this time.

#### **Please note:**

If you encounter technical errors, please report them to the My Aged Care service provider and assessor helpline on 1800 836 799.

The helpline is open Monday to Friday between 8am-8pm and Saturday between 10am-2pm.

## 5. Star Ratings status types

Each Star Ratings entry has a status informing how the rating is being displayed.

The Star Rating status is viewable on the main Star Ratings screen.

| Government Provider<br>Management System                           |                          | Home        | Switch Provider    | Manage Users Hel             | • 🖡 🖪              |        |
|--------------------------------------------------------------------|--------------------------|-------------|--------------------|------------------------------|--------------------|--------|
| < Back<br>Star Ratings                                             |                          |             |                    |                              |                    |        |
| Quarter                                                            | Status                   | Rat         | ting Type          | Overal                       | l Star Rating      |        |
| Quarter 1 FY 30 - 31, Quarter 2 FW<br>Search by service name or ID | All statuses             | • A         | II rating types    | ✓ All o <sup>*</sup>         | verall ratings     | ·      |
| Service ID × Service name                                          | Separated by comma, e.g. | Rating type | e<br>Status 🗸      | App<br>Overall Star Rating ~ | Publicly available | liters |
|                                                                    | Quarter 2 FY 22 - 23     | Current     | Publicly available | ****                         | 14/03/2023         | View   |
|                                                                    | Quarter 2 FY 22 - 23     | Previous    | Publicly available | ****                         | 06/03/2023         | View   |
|                                                                    | Quarter 2 FY 22 - 23     | New         | Preview            | No rating available          | 09/03/2023         | View   |
|                                                                    | Quarter 2 FY 22 - 23     | Current     | Preview            | ****                         | 23/03/2023         | View   |

There are three possible status types:

| Status type        | Meaning                                                                                                    |
|--------------------|----------------------------------------------------------------------------------------------------|
| Preview            | The Star Rating has been published to the GPMS portal to be previewed ahead of being made publicly available. |
| Publicly available | The Star Ratings is publicly available on the My Aged Care website.                                           |
| Under review       | The Star Rating is under review and under investigation by the Department.                                    |

## 6. Downloading a PDF Report of Provider Preview

A PDF Report of your Star Ratings will be available to download in GPMS during the provider preview period.

The provider preview period occurs before each quarterly update. Providers will receive correspondence alerting them to preview dates before each update.

Please note: your report will only be available during the provider preview period. If you would like to print a live rating, you can do this through the My Aged Care website on the Find a Provider tool.

Once you are in the GPMS portal, you can download your PDF report of your Star Ratings provider preview by completing the following actions:

#### 1. In the GPMS portal landing page, select the **Star Ratings** tile.

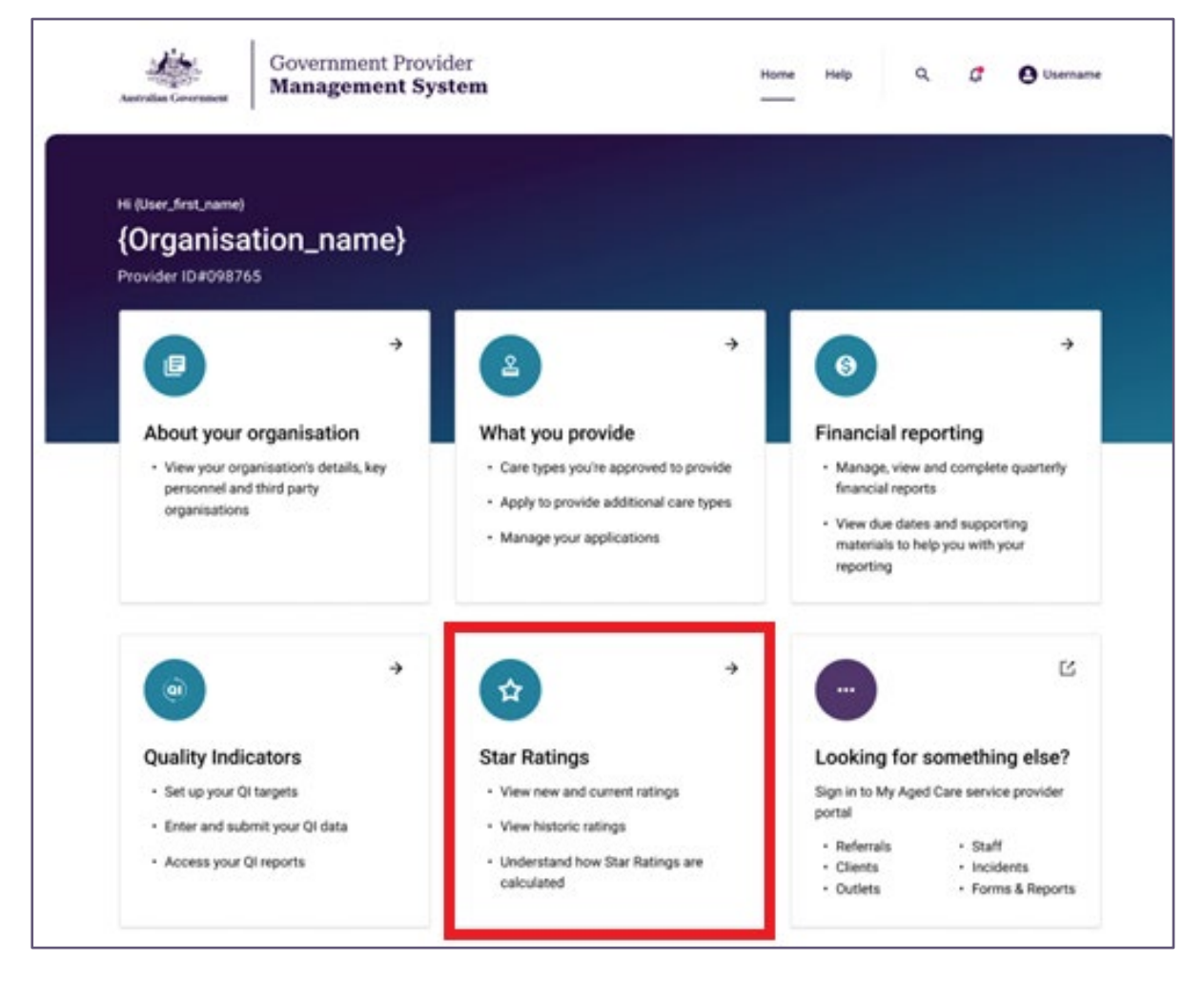

**2.** The Star Ratings screen will display the list of all services currently associated with your provider.

Select Generate Report.

Г

| Government Provider<br>Management System                                    | Home Switch Prov                         | ider Manage Users Help                | 📮 🕑 IShya_1686731002     |
|-----------------------------------------------------------------------------|------------------------------------------|---------------------------------------|--------------------------|
| < Back<br>Star Ratings                                                      |                                          |                                       |                          |
| g-                                                                          |                                          |                                       | Generate report          |
| Quarter Status<br>Quarter 1 FY 30 - 31 ~ All st                             | Rating Typ<br>ituses                     | e Overall Star<br>types ~ All overall | r Rating<br>ratings ∽    |
| Search by service name or ID<br>Q. Search by service names or IDs, separate | l by comma, e.g. Quality Aged Care, SRV- | 2345, Apply Filt                      | ers <u>Clear Filters</u> |
| Service ID V Service name V Qu                                              | arter                                    | is ∨ Overall Star Rating ∨ Pul        | blicly available         |
| SRV-68 ABC Aged Care Qu<br>Retirement Community                             | arter 1 FY 30 - 31 Previous Publi        | ly available No rating available 23,  | /03/2023 View            |
|                                                                             | < Previous Showing 1 to 1 of 1 rest      | Its. Next >                           |                          |

**3.** Select the **bar chart icon (**) to launch Analytical Studio in a new tab.

| Antonia Government Pr<br>Management                                                                                    | ovider<br>System                                                                                                    | Home                                                      | Switch Provider  | Manage Users                               | Help                     | 🚊 🔕 IShya_1686731002452     |
|----------------------------------------------------------------------------------------------------|----------------------------------------------------------------------------------------------------|-----------------------------------------------------------|------------------|--------------------------------------------|--------------------------|-----------------------------|
| < Back<br>Star Rating                                                                                                  | s Provider Preview                                                                                                    | / Report                                                  |                  |                                            |                          |                             |
| <ul> <li>PDF download feature of<br/>Clicking on the bar char<br/>download your report as<br/>right corner.</li> </ul> | f the report<br>Loon at the top right corner will open the report in a<br>a PDF can then be found within the dropdown mer | ×<br>a new tab. The option to<br>nu situated in the upper |                  |                                            |                          |                             |
| Australian                                                                                                    | Government<br>of Health and Areed Care                                                                                    |                                                           |                  |                                            | Data updated: To         | day at 10.01 am<br>🕄 🏦      |
|                                                                                                    |                                                                                                    | PDF Previ                                                 | ew Report        |                                            |                          |                             |
|                                                                                                    | Please<br>Ensure to select the                                                                                            | complete all filter<br>associated Service Na              | s to generate yo | <b>ur report</b><br>g to another Provider. |                          |                             |
|                                                                                                    | Provider Information                                                                                                    | Service Info                                              | rmation          | Reporting Pe                               | eriod                    |                             |
|                                                                                                    | Provider ID All                                                                                                    | Service ID<br>All                                         | ~                | Reporting Period<br>All                    | ~                        |                             |
|                                                                                                    | Provider Name<br>All                                                                                                    | Service Name<br>Mosman Park Nu                            | rsing Home       | Download PDF<br>After generating           | the report, the option t | to download the report as a |

4. A browser page named 'CRM Analytics | Salesforce' will load. Select the Service Name for the Service you want to view. You can adjust this filter to see services linked to your user profile. You do not need to select any other filters.

| Australiar<br>Departme | n Government<br>nt of Health and Aged Care |           |                                           |                      |                                                                                                    |                                                                                                    |                      |
|------------------------|--------------------------------------------|-----------|-------------------------------------------|----------------------|----------------------------------------------------------------------------------------------------|----------------------------------------------------------------------------------------------------|----------------------|
|                        |                                            |           | PDF Preview Re                            | port                 |                                                                                                    |                                                                                                    |                      |
|                        |                                            |           | Please complete all filters to gene       | rate your report     |                                                                                                    |                                                                                                    |                      |
|                        |                                            | Ensure to | select the associated Service Name before | switching to another | r Provider.                                                                                                    |                                                                                                    |                      |
|                        | Provider Information                       |           | Service Information                       |                      | Reporting Period                                                                                                    |                                                                                                    |                      |
|                        | Provider ID<br>PRV-1297                    | ~         | Service ID<br>All                         | ~                    | Reporting Period<br>All                                                                                                    | ~                                                                                                    |                      |
|                        | Provider Name<br>All                       | ~         | Service Name<br>All                       | ~                    | Download PDF                                                                                                    |                                                                                                    |                      |
|                        |                                            |           |                                           |                      | After generating the report, the option<br>down menu situated in the upper right                                                                                                    | to download the report as a PDF can be found with<br>a corner.                                                                 | thin the drop        |
|                        |                                            |           | Generate Report                           |                      | For the best print preview experience,<br>Microsoft Edge and encounter a blank<br>- customize your print setup (set many<br>- enable "HeaderiFooter"<br>- serving way througes is un to data | we recommend using Safari. If you're using Goog<br>( print preview, follow these steps to resolve the iss<br>gin to 'minimum') | je Chrome or<br>sue: |

#### 5. Select Generate Report.

| Star Ratings PDF Preview – For Providers  | Modified 💌              |                                                               | Data updated: Today at 10.01 am 😵 😢 💌                                                                                                    |
|-------------------------------------------|-------------------------|---------------------------------------------------------------|----------------------------------------------------------------------------------------------------|
| Australian Governm<br>Department of Healt | nent<br>h and Aged Care |                                                               |                                                                                                    |
|                                           |                         | PDF Preview Report                                            |                                                                                                    |
|                                           |                         | Please complete all filters to generate your report           |                                                                                                    |
|                                           | Ensure to :             | elect the associated Service Name before switching to another | r Provider.                                                                                                    |
|                                           | Provider Information    | Service Information                                           | Reporting Period                                                                                                    |
|                                           | Provider ID 🗸           | Service ID ~                                                  | Reporting Period V                                                                                                    |
|                                           | Provider Name 🗸         | Service Name                                                  | Download PDF                                                                                                    |
|                                           |                         |                                                               | After generating the report, the option to download the report as a PDF can be found within the drop<br>down menu situated in the upper right corner.                                                                                                    |
|                                           |                         | Generate Report                                               | For the best print preview experience, we recommend using Safari. If you're using Google Chrome or<br>Microsoft Edge and encounter a blank print preview, follow these steps to resolve the issue.<br>- customics your print steps (can magin to 'minimum')<br>- enable "Headsoff'odar"<br>- ensure your browser is up to date. |

6. The Preview Report page appears. You can scroll down to see the rest of the report, or select **Return to Filters** to return to the filters page.

| Ratings PDF Preview – For Providers            | Modified v C                                |                                                  |                  | Data updated: Today at 3:11 pm |
|------------------------------------------------|---------------------------------------------|--------------------------------------------------|------------------|--------------------------------|
|                                                |                                             | PDF Preview Report                               |                  |                                |
| General Service Information                    |                                             | Star Rating Summary                              |                  |                                |
| Note: Return to the previous page to update yo | ur service information.                     | Note: Blue stars represent the rating applied to | your service.    |                                |
| Provider ID                                    | Service ID                                  | Overall Star Rating                              |                  |                                |
| PRV-1297                                       | SRV-61312                                   | **** No Rating Available                         |                  |                                |
| Provider Name                                  | Service Name                                | Compliance                                       | Residents' Expe  | rience                         |
| Aged Care Australia                            | Service 1                                   | **** 1 Star                                      | ****             | No Rating Available            |
| Reporting Period                               | Date of Report                              | Staffing                                         | Quality Measure  | es                             |
| Quarter 2 FY 22 - 23                           | 07-11-2023                                  | **** No Rating Available                         | ****             | 5 Stars                        |
| ubcategory Ratings                             |                                             |                                                  |                  |                                |
| Compliance                                     |                                             |                                                  |                  |                                |
| 1 Star                                         | Action Type                                 | Compliance Rating Effect                         | Date Notice Sent | Expiry Date                    |
| ****                                           | Notice of Decision to impose Sanction       | 1 Star                                           | 03-03-2021       | 03-03-2023                     |
|                                                | Incident management compliance notice (IMCP | N) Type A 1 Star                                 | 14-09-2022       | 03-03-2023                     |

# 7. To save the report as a PDF, select the dropdown menu in the upper right corner, then select **Print Preview**.

| Australian Government          | - Fo Modified ▼ (C <sup>4</sup> ) | Data                           | a updated: Today at 3;11 pm 😨 🖆 💌<br>Print Preview<br>Return To Filters |
|--------------------------------|-----------------------------------|--------------------------------|-------------------------------------------------------------------------|
|                                | PDF Pr                            | eview Report                   |                                                                         |
| General Service Information    |                                   | Star Rating Summary            |                                                                         |
| Note: Return to the previous p | bage to update your service       | Note: Blue stars represent the | rating applied to your service.                                         |
| Provider ID                    | Service ID                        | Overall Star Rating            |                                                                         |
| PRV-1297                       | SRV-61312                         | ***** No Rating                |                                                                         |
| Provider Name                  | Service Name                      | Compliance                     | Residents' Experience                                                   |
| Aged Care<br>Australia         | Service 1                         | ***** 1 Star                   | ***** No Rating                                                         |
| Reporting Period               | Date of Report                    | Staffing                       | Quality Measures                                                        |
| Quarter 2 FY 22 - 23           | 07-11-2023                        | No Rating                      | ***** 5 Stars                                                           |
| Subcategory Ratings            |                                   |                                |                                                                         |
| Compliance                     |                                   |                                |                                                                         |

#### 8. Select the **Print** button.

| Star Ratings PDF Preview – F                        | For Providers                         |                                             | Cancel Print             |
|-----------------------------------------------------|---------------------------------------|---------------------------------------------|--------------------------|
| Australian Government<br>Department of Health and A | ged Care                              |                                             | Return To Filters        |
|                                                     | PDF Pr                                | eview Report                                |                          |
| General Service Information                         |                                       | Star Rating Summary                         |                          |
| Note: Return to the previous pag                    | e to update your service information. | Note: Blue stars represent the rating appli | ed to your service.      |
| Provider ID                                         | Service ID                            | Overall Star Rating                         |                          |
| PRV-1297                                            | SRV-61312                             | **** No Rating Available                    |                          |
| Provider Name                                       | Service Name                          | Compliance                                  | Residents' Experience    |
| Aged Care Australia                                 | Service 1                             | ★★★★★ 1 Star                                | **** No Rating Available |
| Reporting Period                                    | Date of Report                        | Staffing                                    | Quality Measures         |
| Quarter 2 FY 22 - 23                                | 07-11-2023                            | **** No Rating Available                    | **** 5 Stars             |

**9.** The Print pop-up appears.

For the best user experience, we recommend using the Safari browser, otherwise:

- If you are using the Microsoft Edge browser proceed to step 10.
- If you are using Google Chrome browser proceed to step 11.

10. Microsoft Edge browser: select Save as PDF.

| Print ?<br>Total: 2 pages | Star Ratings PDF Preview – For Providers |
|---------------------------|------------------------------------------|
| Printer Save as PDF       | Return To Friters Return To Friters      |
| Layout                    | PDF Preview Report                       |

Then, select **More Settings** and select **Minimum** in the Margins drop-down menu. This will ensure that the entire report will be displayed in the PDF preview. Tick **Headers and Footers**.

Finally, select **Save**.

| Print ?<br>Total: 2 pages                                                                                                    | Star Ratings PDF Preview –                        | For Providers                                     |                                                       |                                      |                     |
|----------------------------------------------------------------------------------------------------|---------------------------------------------------|---------------------------------------------------|-------------------------------------------------------|--------------------------------------|---------------------|
| Pages                                                                                                    | Anstralian Government<br>Department of Health and | Agol Care                                         |                                                       | [                                    | Return To Filters   |
| O All                                                                                                    |                                                   | PDF Pre                                           | eview Report                                          |                                      |                     |
| Odd pages only                                                                                                    | General Service Information                       |                                                   | Star Rating Summary                                   |                                      |                     |
| Even pages only                                                                                                    | Note: Return to the previous pa                   | ge to update your service information.            | Note: Blue stars represent the rating                 | applied to your service.             |                     |
| O e.g. 1-5, 8, 11-13                                                                                                    | Provider ID                                       | Service ID                                        | Overall Star Rating                                   |                                      |                     |
| Towns within a second second se                                                                                                    | 1 4 4 4 4 4 4 4 4 4 4 4 4 4 4 4 4 4 4 4           |                                                   | ***** No Rating Available                             |                                      |                     |
| rewer setungs A                                                                                                    | Provider Name                                     | Service Name                                      | Compliance                                            | Residents' Fyr                       | erience             |
| raper size                                                                                                    |                                                   |                                                   | ***** 1 Star                                          | ····· No                             | Rating Available    |
| A4 ~                                                                                                    | Reporting Period                                  | Date of Report                                    | Land                                                  | i.                                   |                     |
| Scale (%)                                                                                                    | -                                                 | 09-11-2023                                        | Statting<br>No Rating Available                       | Quality Measure 5 S                  | tars                |
| 100                                                                                                    |                                                   |                                                   |                                                       |                                      |                     |
| Pages per sheet                                                                                                    | Subcategory Ratings                               |                                                   |                                                       |                                      |                     |
| 1 ~                                                                                                    |                                                   |                                                   |                                                       |                                      |                     |
|                                                                                                    | 1 Star                                            | Action Type                                       | Compliance Rating Effec                               | t Date Notice Sent                   | Expiry Date         |
| Margins                                                                                                    |                                                   | Notice to Remedy (NTR)                            | 2.54                                                  | 24-11-2019                           | 03-03-2023          |
| Minimum                                                                                                    |                                                   | Notice of Decision to impose Sanctio              | n 1 Star                                              | 03-03-2021                           | 03-03-2023          |
|                                                                                                    |                                                   | Incident management compliance no                 | tice (IMCN) Type A 1 Star                             | 30-04-2021                           | 19-01-2022          |
|                                                                                                    | Residents' Experience                             |                                                   |                                                       |                                      |                     |
| Redeers and tooters                                                                                                    | No Paties Available                               |                                                   |                                                       |                                      |                     |
| and a reprint and the second second sec | ***                                               |                                                   |                                                       |                                      |                     |
| Print using system dialogue (Ctrl+Shift+P)                                                                                                    | Staffing                                          |                                                   |                                                       |                                      |                     |
| Save Cancel                                                                                                    | No Rating Available                               | Total Registered Nurse – Total R<br>Target Actual | legistered Nurse – Total Nursing And Persor<br>Target | nal Care – Total Nursing /<br>Actual | And Personal Care - |

11. Google Chrome browser: select Save as PDF.

Then, select **More Settings** and select **Minimum** in the Margins drop-down menu. This will ensure that the entire report will be displayed in the PDF preview. Tick **Headers and Footers**.

Finally, select Save.

| tar Ratings PDF Preview – F                                      | or Providers                                                                                                   |                                            |                                   |                                        |                                        | - | Print  |           |          |             |
|------------------------------------------------------------------|----------------------------------------------------------------------------------------------------|--------------------------------------------|-----------------------------------|----------------------------------------|----------------------------------------|---|--------|-----------|----------|-------------|
| Anstralian Government<br>Department of Realth and A              | ged Care                                                                                                    |                                            |                                   |                                        | Return To Filters                      |   | Destir | nation    |          | Save as PDF |
|                                                                  | PDF Pro                                                                                                    | eview Report                               |                                   |                                        |                                        |   | Pages  |           | A.II.    |             |
| General Service Information<br>Note: Return to the previous page | e to update your service information.                                                                          | Star Rating Summa<br>Note: Blue stars repr | <b>ry</b><br>esent the rating app | ied to your service.                   | _                                      |   | Pages  |           | All      |             |
| Provider ID<br>PRV-1297                                          | Service ID<br>SRV-61312                                                                                        | Overall Star Ratin                         | 9<br>ting Available               |                                        |                                        |   | Layou  | it        | Por      | trait       |
| Provider Name<br>Aged Care Australia                             | Service Name<br>Service 1                                                                                      | Compliance                                 |                                   | Residents' Exp<br>***** No             | erience<br>Rating Available            |   | More   | settings  |          |             |
| Reporting Period<br>Quarter 2 FY 22 - 23                         | Date of Report<br>07-11-2023                                                                                   | Staffing                                   | ting Available                    | Quality Measu                          | res<br>tars                            |   | Paper  | size      | A4       |             |
| Subcategory Ratings<br>Compliance                                |                                                                                                    |                                            |                                   |                                        |                                        |   | Pages  | per sheet | 1        |             |
| 1 Star                                                           | Action Type<br>Notice of Decision to impose Sancti                                                             | Compl                                      | iance Rating Effect               | Date Notice Sent                       | Expiry Date                            |   | Margi  | ins       | Mi       | nimum       |
|                                                                  | Incident management compliance n<br>Notice of Decision to impose Sancti<br>Notice of Decision to impose Sancti | on 1 Star<br>on 1 Star                     |                                   | 14-09-2022<br>03-06-2020<br>03-03-2021 | 03-03-2023<br>19-06-2020<br>03-03-2023 |   | Scale  |           | De       | fault       |
| Residents' Experience                                            |                                                                                                    |                                            |                                   |                                        |                                        |   | Optio  | ns        | ~        | Headers and |
| No Rating Available                                              |                                                                                                    |                                            |                                   |                                        |                                        |   |        |           | <b>~</b> | Background  |
|                                                                  |                                                                                                    |                                            |                                   |                                        |                                        |   |        |           |          |             |
|                                                                  |                                                                                                    | No res                                     | ults found                        |                                        |                                        |   |        |           |          |             |
|                                                                  |                                                                                                    |                                            |                                   |                                        |                                        |   |        |           |          |             |
|                                                                  |                                                                                                    |                                            |                                   |                                        |                                        |   |        |           |          |             |

#### **Please note:**

These printer settings are also displayed in the PDF Preview Report page for your convenience.

#### Download PDF

After generating the report, the option to download the report as a PDF can be found within the drop down menu situated in the upper right corner.

For the best print preview experience, we recommend using Safari. If you're using Google Chrome or Microsoft Edge and encounter a blank print preview, follow these steps to resolve the issue:

- · customize your print setup (set margin to 'minimum')
- · enable "Header/Footer"
- ensure your browser is up to date.